# Kimberley Baptist Church Database Version 1.1

# **User Manual**

6<sup>th</sup> February 2006

# CONTENTS

| 1 | INTI | RODUCTION                      | .3 |
|---|------|--------------------------------|----|
|   | 1.1  | Contact Details                | .3 |
| 2 | DAT  | ABASE BASICS                   | .4 |
|   | 2.1  | Moving Through the Database    | .4 |
|   | 2.2  | Saving & Refreshing            | .4 |
|   | 2.3  | Exporting to Excel or Word     | .4 |
| 3 | STA  | RTUP – CURRENT STATUS          | .5 |
| 4 | THE  | FAMILY TAB                     | .5 |
|   | 4.1  | Family Units and Family Orders | .6 |
|   | 4.2  | Membership Status              | .7 |
|   | 4.3  | Activity Status                | .7 |
|   | 4.4  | Birthday                       | .7 |
|   | 4.5  | Wedding Anniversaries          | .8 |
|   | 4.6  | Family Deacon                  | .8 |
|   | 4.7  | Gender                         | .8 |
|   | 4.8  | Group Memberships              | .8 |
|   | 4.9  | Inserting a Family Photo       | .9 |
| 5 | THE  | EVISITS TAB1                   | 10 |
| 6 | THE  | ATTENDANCE TAB1                | 12 |
| 7 | REF  | PORTS1                         | 13 |
|   | 7.1  | Directory1                     | 13 |
|   | 7.2  | Birthday List1                 | 13 |
|   | 7.3  | Wedding Anniversary List1      | 14 |
|   | 7.4  | Group Memberships1             | 14 |
|   | 7.5  | Family Report1                 | 15 |
|   | 7.6  | Name List1                     | 15 |
|   | 7.7  | Other Reports1                 | 15 |
|   | 7.8  | Visit Reports1                 | 16 |
|   | 7.9  | Attendance Reports1            | 16 |
| 8 | DAT  | A VALIDATION1                  | 16 |

## 1 INTRODUCTION

The database is an MSAccess application created for purposes of managing the contact details, family history, group memberships, visitations and attendance of the Kimberley Baptist Church. Other than the more mundane aspects of having contact details to hand the database aims to assist in identifying those members or adherents who appear to be struggling with attendance and to ensure that people do not fall between the cracks in the visitation schedule. The database also provides for maintaining group memberships i.e. who is in Bible Study A, who is in the Youth Group, catering group, audio visuals etc.

The functioning of the database will be explained by working through all the individual screens.

### 1.1 CONTACT DETAILS

Please feel free to call if assistance is required.

Mark Krug Cell: 083 457 5078 Email: krug@intekom.co.za

### 2 DATABASE BASICS

### 2.1 MOVING THROUGH THE DATABASE

a) Use the navigation buttons to move through the database one record (family) at a time.

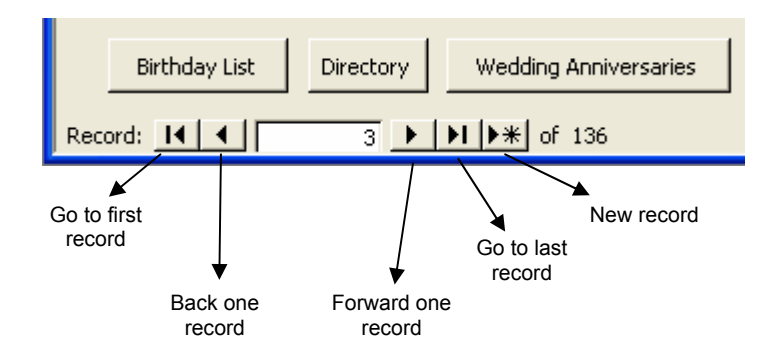

b) Use the "Find" button (circled red). First place your cursor in the field you want to search then click "Find". It is a common mistake when searching that the user does not first put the cursor in the field being searched.

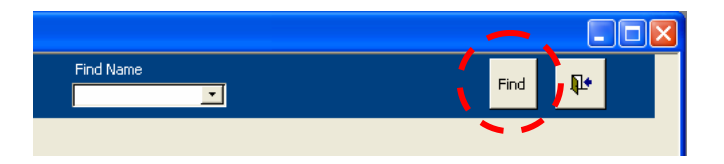

c) Use the "Find Name" dropdown. Pick a name from the dropdown list and the form will jump to that name.

### 2.2 SAVING & REFRESHING

There is no need to save in MSAccess. A record is automatically saved as soon as you move out of that record.

Sometimes you may enter a new record but it doesn't show up in another report or form – this is usually just a refresh problem. Say for instance you enter a new visit record and then click the "Quarterly visit report" and the record doesn't appear – close the report, then click Records>Refresh in the menu and reopen the report.

### 2.3 EXPORTING TO EXCEL OR WORD

This is something the user may wish to do after, for example, clicking the "Name List" button. Open the report you wish to export then in the menu click Tools>Office Links>Analyze it with Microsoft Excel (or Publish it with Microsoft Word)

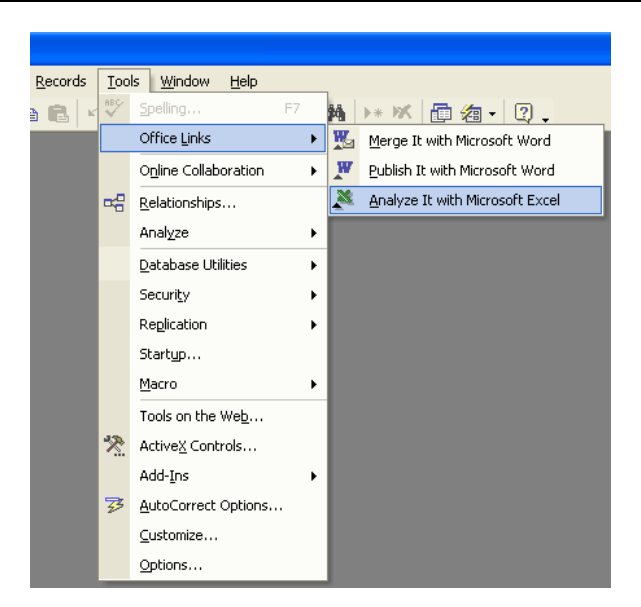

Kimberley Baptist Church Database - User Manual

# **3 STARTUP – CURRENT STATUS**

When the application starts the first window to appear is the "Current Status" window as shown below. Click OK to proceed. Note that you can hover the cursor over the labels for more information

| Current Status                                             |                |         |     |     |     |
|------------------------------------------------------------|----------------|---------|-----|-----|-----|
| Kimberley Baptist Chur<br>Current Status                   | r label for mo | re info |     |     |     |
|                                                            |                | Ma      | le  | Fem | ale |
| 1.Members                                                  | 89             | 39      | 44% | 50  | 56% |
| 2.Active persons<br>includes members + non-members         | 210            | 93      | 44% | 117 | 56% |
| 3.Persons on Directory                                     | 232            | 107     | 46% | 125 | 54% |
| 4.Total number of people on this database                  | 312            | 139     | 45% | 173 | 55% |
| 5.Average morning service<br>attendance over the last year | 114            |         |     |     |     |
| 6.Average evening service<br>attendance over the last year | 45             |         |     |     |     |
| 7.Total persons belonging to at least<br>one active group  | 85             | 32      | 38% | 53  | 62% |
| 8.Total active persons not in any<br>group                 | 125            |         |     |     |     |
| 9.Inactive members                                         | 5              |         |     |     |     |
| 10.Active non-members                                      | 126            |         |     |     |     |
| 11.Active adult non-members                                | 65             |         |     |     |     |
|                                                            | OK             |         |     |     |     |

Figure 1: The Current Status window

# 4 THE FAMILY TAB

This is the screen that first appears when starting up and is also available by clicking on the "Family" tab as circled in red in Figure 2 below.

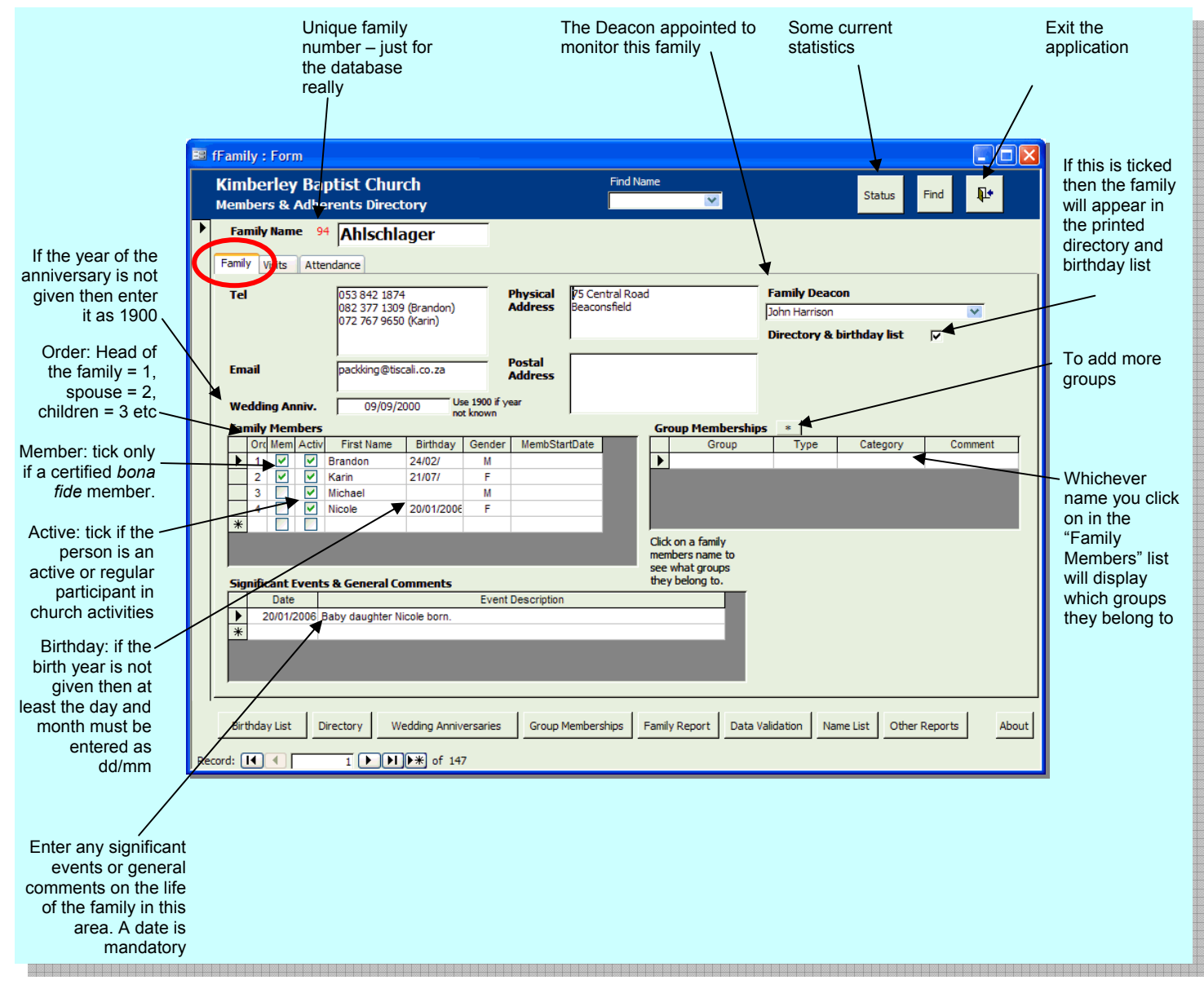

Figure 2: The Family tab

### 4.1 FAMILY UNITS AND FAMILY ORDERS

| F | ап | nily | Nem | bers  | ·          |            |        |               |
|---|----|------|-----|-------|------------|------------|--------|---------------|
|   |    | Orc  | Mem | Activ | First Name | Birthday   | Gender | MembStartDate |
|   | Y  | 1    |     | V     | Mark       | 05/12/1964 | M      | 16/02/2000    |
| Γ |    | 2    | ✓   | ✓     | Jo-anne    | 02/08/1969 | F      | 16/02/2000    |
| Γ |    | 3    |     | ✓     | Jennifer   | 22/11/2000 | F      |               |
| Γ |    | 4    |     | ✓     | Timothy    | 03/03/2003 | M      |               |

Typically a "family" is understood to mean father, mother and children, but anybody may form their own stand alone family unit for purposes of the database. For example a person still living with their parents may be entered as their own family unit.

Everybody within that family unit must have a "Family Order" number – this is a mandatory field. Typically the father would be 1, mother 2, children 3 etc. A single person forming their own family unit would have a family order of 1. A single parent would have an order number of 1 whilst their child(ren) would be 3, 4, 5 etc – there would be no #2 in this case.

The concept of a family order number has application in the Directory and the Attendance List as detailed elsewhere below.

### 4.2 MEMBERSHIP STATUS

| Far | nily | Men | bers  |            |            |        |               |
|-----|------|-----|-------|------------|------------|--------|---------------|
|     | Örc  | Mem | Activ | First Name | Birthday   | Gender | MembStartDate |
| ►   | 1    |     |       | Mark       | 05/12/1964 | М      | 46/02/2000    |
|     | 2    | ☑   |       | Jo-anne    | 02/08/1969 | F      | 16/02/2000    |
|     | 3    |     | ✓     | Jennifer   | 22/11/2000 | F      |               |
|     | 4    |     | ✓     | Timothy    | 03/03/2003 | M      |               |

The "Member" tick box should only be ticked for true, certified members, not adherents. If the membership commencement date is known this can also be entered in the relevant field.

In general, if a person joins another church or moves to another town then they are no longer considered to be a member of KBC. There may be sensitivities around this issue so discretion is advised.

### 4.3 ACTIVITY STATUS

| Fa | Family Members |     |       |              |            |        |               |
|----|----------------|-----|-------|--------------|------------|--------|---------------|
|    | Orc            | Mem | Activ | 🔰 First Name | Birthday   | Gender | MembStartDate |
| ►  | 1              |     |       | Mark         | 05/12/1964 | М      | 16/02/2000    |
|    | 2              | ✓   | ✓     | Jo-anne      | 02/08/1969 | F      | 16/02/2000    |
|    | 3              |     |       | Jennifer     | 22/11/2000 | F      |               |
|    | 4              |     | ✓     | Timothy      | 03/03/2003 | М      |               |

If a person is considered to be an active attendee then this block is ticked. An active person would be one who we see at services, participates in various groups or functions – we see them around. This is a subjective assessment with no defined criteria.

### 4.4 BIRTHDAY

| Far | nily | Mem | bers  |            | 1-1        |        |               |
|-----|------|-----|-------|------------|------------|--------|---------------|
|     | Orc  | Mem | Activ | First Name | Birthday   | Gender | MembStartDate |
| ►   | 1    | ◄   | ◄     | Mark       | 85/12/1984 | М      | 16/02/2000    |
|     | 2    | ✓   | ✓     | Jo-anne    | 02/08/1969 | F      | 16/02/2000    |
|     | 3    |     | ✓     | Jennifer   | 22/11/2000 | F      |               |
|     | 4    |     | ✓     | Timothy    | 03/03/2003 | М      |               |

This field can be left blank, but if a birthday is entered then it can be either the full date (dd/mm/yyyy) or just the day and month (dd/mm)

### 4.5 WEDDING ANNIVERSARIES

If the year is not given then use 1900 i.e. an anniversary given as 18<sup>th</sup> March enter to the database as 18/03/1900.

### 4.6 FAMILY DEACON

A deacon is allocated to each family. Choose from the drop down list. Only the names of deacons as allocated in the Group Memberships table will appear in this drop down list. If the deacons name does not appear in the drop down then it is because they have not been allocated to the Deacons group.

### 4.7 GENDER

| Far | Family Members |     |                     |            |            |          |               |
|-----|----------------|-----|---------------------|------------|------------|----------|---------------|
|     | Orc            | Mem | Activ               | First Name | Birthday   | Gender   | MembStartDate |
| ►   | 1              | ◄   | V                   | Mark       | 05/12/1964 | <u>M</u> | 16/02/2000    |
|     | 2              | ✓   | ✓                   | Jo-anne    | 02/08/1969 | F        | 16/02/2000    |
|     | 3              |     | ✓                   | Jennifer   | 22/11/2000 | F        |               |
|     | 4              |     | <ul><li>✓</li></ul> | Timothy    | 03/03/2003 | M        |               |

This is a mandatory field and will only accept the letters "M" of "F".

#### 4.8 **GROUP MEMBERSHIPS**

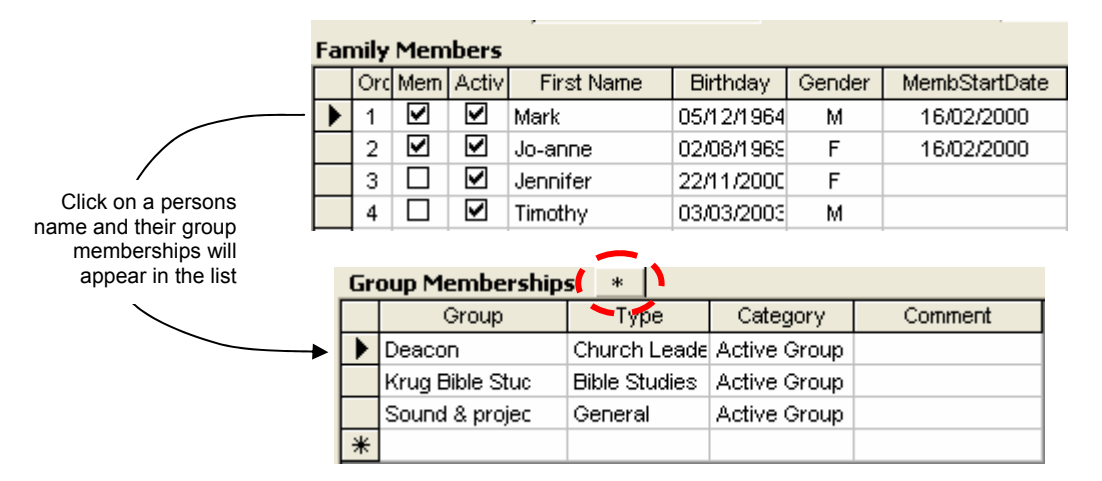

Groups can be defined by the user as required and are categorised in three levels as illustrated in Figure 3 below (Category, Type, Group). At the time of writing there are only 2 categories defined viz. "Active Groups" (those groups currently on the go) and "40 Days: Expressions of Interest" (people who are not yet members of a group, but who expressed

interest in belonging to one). New groups can be inserted by clicking on the button with the asterisk circled in red above.

NOTE: Please be very careful of spelling when entering new groups. Lets say that you want to enter a new Bible Study Group called "Bloggs Bible Study". You should assign it to the category "Active Group", type "Bible Studies" and group "Bloggs Bible Study", but if you mistakenly assign it to a type "Bible Study" (different spelling) then computers, being what they are will think that "Bible Studies" and "Bible Study" are two completely different types of group. First check what spelling was used elsewhere and stick to that spelling. This can be tied down so such errors can't happen, I just didn't get round to it.

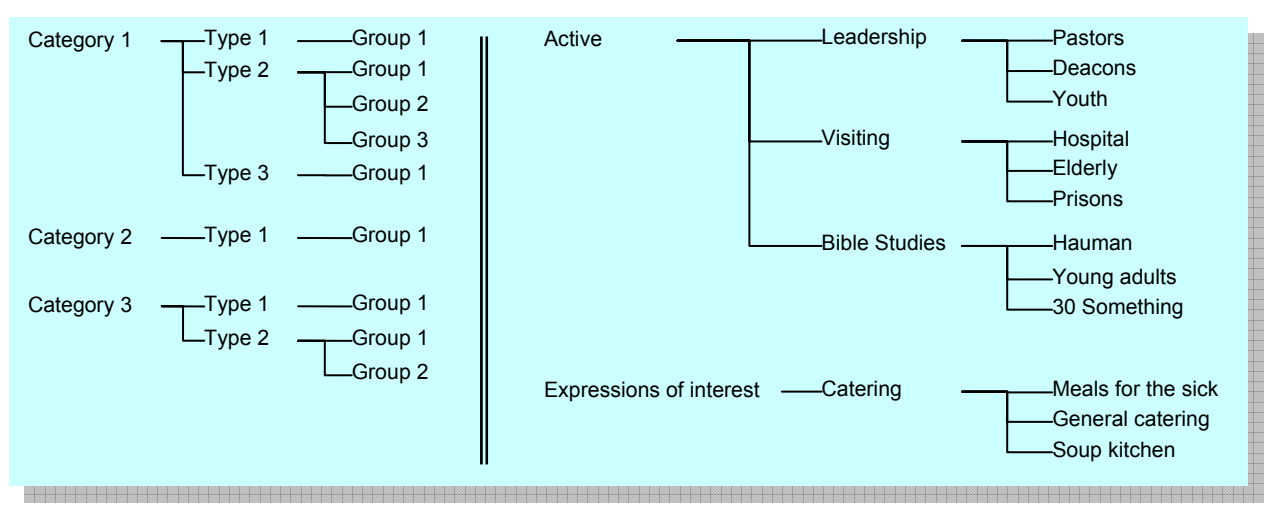

Figure 3: Illustration of the general schema used for categorising groups and an example of how it's applied.

### 4.9 INSERTING A FAMILY PHOTO

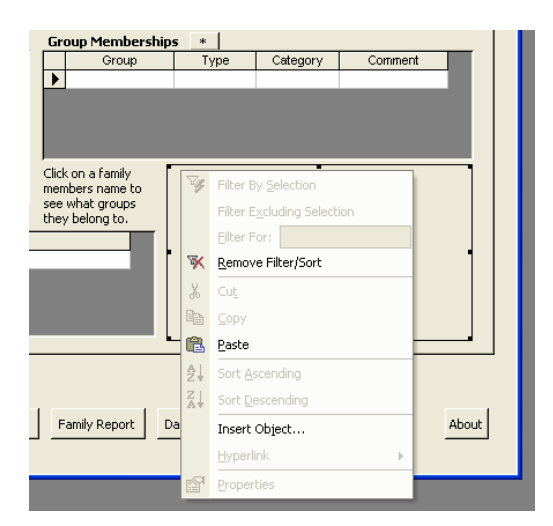

Right-click in the blank area where the photo should be and choose "Insert Object", then choose "Create from file" and browse to find the file making sure that the "Link" and "Icon" radio buttons are not selected as shown below. Images should not be larger than 300 x

225. This is adequate resolution to be large enough for clarity whilst keeping the size down.

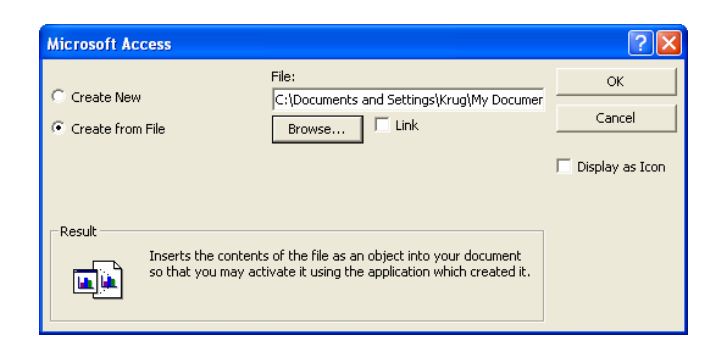

## 5 THE VISITS TAB

For monitoring of visits to families (not individuals) to ensure that families do get visited, that none are left out or that some are not preferentially visited. If a visit is made to Mrs Bloggs as an individual then the entry is made against family Bloggs.

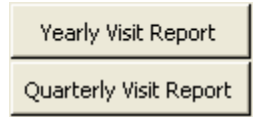

Clicking on the quarterly and yearly visit report brings up a list of families and how many times they have been visited that quarter or year.

Blank Visit Form

The blank visit form can be printed out to be filled in by hand after a visit. The office secretary then enters the information on the form to the database.

All of this relies on communication – if no visitors fill in a form and hand it to the secretary there will be record.

Currently, the Quarterly and Yearly visit reports only report visit statistics for members only – this can easily be changed.

| Kinberley Bapitsi Church       Filt Now       red         Image: Second second se                                                                            |                                                                                                    | 8 8                                                                                                    | 100 A                                                                                                    |                                                                                                    |   |
|----------------------------------------------------------------------------------------------------|----------------------------------------------------------------------------------------------------|----------------------------------------------------------------------------------------------------|----------------------------------------------------------------------------------------------------|----------------------------------------------------------------------------------------------------|---|
| Implementative for the sector of the sector of the sect                                | Kir<br>Mei                                                                                                    | nberley Ba                                                                                                    | aptist Church                                                                                                    | Find Name Find                                                                                                    | Ŀ |
| If the first work is a best first is a first to zero how the works is a best first is a best to zero work the works is a best first is a best to zero work the works is a best to zero work the works is a best to zero work the works is a best first is a best to zero work the works is a best to zero work the works is a best to zero work the works is a best to zero work the works is a best to zero work the works is a best to zero work the works is a best to zero work the works is a best to zero work the works is a best to zero work the work to zero work to work to work to work to                                            | ► F                                                                                                    | amily Name 1                                                                                                    |                                                                                                    |                                                                                                    |   |
| Image: control       Image: control         Image: control       Image: control         Image: control       Image: con                                                                                                    | Ear                                                                                                    | wile Visits of                                                                                                    | rendance l                                                                                                    |                                                                                                    |   |
| Under Vote Vote Vote       Vote Vote Vote Vote Vote Vote Is a best the set to see how the vote is a best to see how the vote is a best to see how                                          |                                                                                                    |                                                                                                    |                                                                                                    |                                                                                                    |   |
| is a best to see how this works is a best this is a best to see how this works is a best this is best to see how this works is a best this best to see how this works is a best the be                                |                                                                                                    | Date 27-Jun-200                                                                                                    | Visited By<br>Hauman, +Eric                                                                                                    | Comments This is a test this is a test to see how this works is a test this is a test to see how this works is a test this                                                                                                    |   |
| iiiiiiiiiiiiiiiiiiiiiiiiiiiiiiiiiiii                                                                                                    |                                                                                                    |                                                                                                    |                                                                                                    | is a test to see how this works is a test this is a test to see how this works is a test this is a test to see<br>how this works is a test this is a test to see how this works                                                                                                    |   |
| Is is left to see frow the works is a test the is a left to see frow the works is set the to see the when the works is a left the is a left to see the when the works is a left the is a left to see the when the works is a left the is a left to see the when the works is a left the is a left to see the when the works is a left the is a left to see the when the works is a left the is a left to see the when the works is a left the is a left to see the when the works is a left the is a left to see the when the works is a left the is a left to see the when the works is a left the is a left to see the when the works is a left the is a left to see the when the works is a left the is a left to see the when the works is a left the is a left to see the when the works is a left the is a left to see the when works         Coarterly Web Report       Yearly Web Report       Bark Web Prov         Bark Web Prov       Work Report       Bark Web Prov         Bark Web Prov       Work Report       Bark Web Prov         Bark Web Prov       Work Report       Bark Web Prov         Bark Web Prov       Working Annowersaries       Group Menberchips       Family Report         Bark Web Prov       Working Annowersaries       Group Menberchips       Family Report       Wine web         Bark Web Prov       Total Web Prov       Working Annowersaries       Group Menberchips       Family Report       Wine web         Bark Web Prov       Total Web Prov       Total Web Prov       Total Web Prov       Wine web       Bark The Prov         Web Prov       Total                                                                                                    |                                                                                                    | 15-Aug-20                                                                                                    | )4 Hauman, +Eric                                                                                                    | This is a test this is a test to see how this works is a test this is a test to see how this works is a test this                                                                                                    |   |
| Image: Second Pressure of Second Pressure of Second Pressu                                |                                                                                                    |                                                                                                    |                                                                                                    | is a test to see how this works is a test this is a test to see how this works is a test this is a test to see<br>how this works is a test this is a test to see how this works                                                                                                    |   |
| Image: State of the sectors is a test the is a test the is a test the sector the works         Image: State of the sectors is a test the is a test the is a test the sector the works         Image: State of the sectors is a test the is a test the is a test the sector the works         Image: State of the sectors is a test the is a test the is a test the sector the works         Image: State of the sectors is a test the is a test the is a test the sector the works         Image: State of the sectors is a test the is a test the is a test the sector the works         Image: State of the sectors is is a test the is a test the is a test the sector the works         Image: State of the sectors is is a test the is a test the is a test the sector the works         Image: State of the sectors is is a test the is a test the is a test the sector the works         Image: State of the sectors is is a test the is a test the is a test the sector the works         Image: State of the sectors is is a test the is a test the sector the sector the sector is is a test the is a test the sector the sector the sector the sector is is a test the sector the sector the s                                                                                                    |                                                                                                    | 01-Feb-20                                                                                                    | 14 Hauman, +Eric                                                                                                    | This is a test this is a test to see how this works is a test this is a test to see how this works is a test this<br>is a test to see how this works is a test this is a test to see how this works is a test this is a test to see                                                                                                    |   |
| Image: Second Second                                |                                                                                                    |                                                                                                    |                                                                                                    | how this works is a test this is a test to see how this works                                                                                                    |   |
| Image: Standard / Lawrence       Vestry Wisk Report       Bark Wak Kom         Image: Lawrence       Vestry Wisk Report       Bark Wak Kom         Image: Lawrence       Image: Lawrence       Image: Lawrence         Visit: Yearly Crosstab : Crosstab Query       Image: Lawrence       Image: Lawrence         Visit: Yearly Crosstab : Crosstab Query       Image: Lawrence       Image: Lawrence         Visit: Yearly Crosstab : Crosstab Query       Image: Lawrence       Image: Lawrence         Visit: Yearly Crosstab : Crosstab Query       Image: Lawrence       Image: Lawrence         Visit: Yearly Crosstab : Crosstab Query       Image: Lawrence       Image: Lawrence         Visit: Yearly Crosstab : Crosstab Query       Image: Lawrence       Image: Lawrence         Visit: Yearly Crosstab : Crosstab Query       Image: Lawrence       Image: Lawrence         Visit: Yearly Crosstab : Crosstab Query       Image: Lawrence       Image: Lawrence         Visit: Yearly Crosstab : Crosstab Query       Image: Lawrence       Image: Lawrence         Visit: Yearly Crosstab : Crosstab Query       Image: Lawrence       Image: Lawrence         Visit: Yearly Crosstab : Crosstab Query       Image: Lawrence       Image: Lawrence         Visit: Yearly Crosstab : Crosstab Query       Image: Lawrence       Image: Lawrence         Visit: Yearly Crosstab : Crosstab Qu                                                                                                    |                                                                                                    | *                                                                                                    |                                                                                                    |                                                                                                    |   |
| Yearly Welk Report       Yearly Welk Report       Bank Welk Form         Note: Welk reports are for members only       Bank Welk Form         Bethiday Lilt       Directory       Welding Anniversaries         Record:       1       73       1         73       1       1       1         Yearly Yearly Crosstab :       Crosstab Query       Name         Yearly - Yearly Crosstab :       1       1         Yearly - Yearly - Stephnich       0       1         Yearly - Yearly - Crosstab Query       Image: Annio Annio A                                                                                                    |                                                                                                    |                                                                                                    |                                                                                                    |                                                                                                    |   |
| Bithday Litz         Verify Weit Report         Black Weit Form         Mode: Weit reports are for members only         Black Weit Form         Mode: Weit reports are for members only         Black Weit Form         Mode: Weit reports are for members only         Black Weit Form         Mode: Weit reports are for members only         Black Weit Form         Mode: Weit reports are for members only         Black Weit Form         Mode: Weit reports are for members only         Mode: Weit reports are for members only         Formily Report         Mode: Weit reports are for members only         Mode: Weit reports are for members only         Mode: Weit report                                                                                                    |                                                                                                    |                                                                                                    |                                                                                                    |                                                                                                    |   |
| Visit         Yearly Wat Report         Bark Wat Form           Note: Wat reports are for members only         Bark Wat Form           Bethday List         Directory         Wedding Anniversaries         Group Memberships         Family Report         Directory           Bethday List         Directory         Wedding Anniversaries         Group Memberships         Family Report         Directory           Note:         7.3         1         1.3         Directory         Wedding Anniversaries         Group Memberships         Family Report         Directory         Wedding Anniversaries         Group Memberships         Family Report         Directory         Wedding Anniversaries         Group Memberships         Family Report         Directory         Wedding Anniversaries         Directory         Note:         Note:                                                                                                    |                                                                                                    |                                                                                                    |                                                                                                    |                                                                                                    |   |
| Note: Visit reports are for members only         Blank Visit Form         Memberships         Family Report         Memberships         Family Report         Memberships         Family Report         Memberships         Family Report         Memberships         Family Report         Memberships         Family Report         Memberships         Family Report         Memberships         Family Report         Memberships         Memberships         Family Report         Memberships         Memberships <th< td=""><td></td><td></td><td></td><td></td><td></td></th<>                                                                                                    |                                                                                                    |                                                                                                    |                                                                                                    |                                                                                                    |   |
| Quarterly Visit Report         Yearly Visit Report         Blank Visit Form           Note: Visit reports are for members only         Brendard         Brendard         Directory           Bethday List         Directory         Wedding Anniversaries         Group Memberships         Family Report         Directory           Kint         73         >>>>>>>>>>>>>>>>>>>>>>>>>>>>                                                                                                    |                                                                                                    |                                                                                                    |                                                                                                    |                                                                                                    |   |
| Ustartery visc Report       rearry visc Report       bask Visk repr         Note: Visk reports are for members only       Birthday List       Directory       Wedding Anniversaries       Group Memberships       Family Report       Imberley Baptist Church         Record:       1       73       >>>>>>>>>>>>>>>>>>>>>>>>>>>>>>                                                                                                    |                                                                                                    |                                                                                                    | Description of the second second second second second second second second second second second second second s                                                                                                    |                                                                                                    |   |
| Note: wat reports are for members only         Bithday List       Directory       Wedding Anniversaries       Group Memberships       Family Report       Directory         Record:       Id       73       >>>>>>>>>>>>>>>>>>>>>>>>>>>>>>                                                                                                    |                                                                                                    | Quarterly visi                                                                                                    | Report Yearly Visit R                                                                                                    | Report Liank visit Form                                                                                                    |   |
| Bithday List       Directory       Wedding Anniversaries       Group Memberships       Family Report       D         Keord:       1       73       1       1       1       1       1       1       1       1       1       1       1       1       1       1       1       0       0       0       0       0       0       0       0       0       0       0       0       0       0       0       0       0       0       0       0       0       0       0       0       0       0       0       0       0       0       0       0       0       0       0       0       0       0       0       0       0       0       0       0       0       0       0       0       0       0       0       0       0       0       0       0       0       0       0       0       0       0       0       0       0       0       0       0       0       0       0       0       0       0       0       0       0       0       0       0       0       0       0       0       0       0       0       0       0       0<                                                                                                    |                                                                                                    | Note: Visit rep                                                                                                    | rts are for members only                                                                                                    |                                                                                                    |   |
| Birthday List       Directory       Wedding Anniversaries       Group Memberships       Family Report       D         Record:       1       73       >>>>>>>>>>>>>>>>>>>>>>>>>>>>>>                                                                                                    |                                                                                                    |                                                                                                    |                                                                                                    |                                                                                                    |   |
| Bithday List       Directory       Wedding Anniversaries       Group Memberships       Family Report         Image: Accord:       73       Image: Accord:       73       Image: Accord:       Image: Accord:       Image: A                                                                                                    |                                                                                                    |                                                                                                    |                                                                                                    |                                                                                                    |   |
| Bithday List       Directory       Wedding Anniversaries       Group Memberships       Family Report       De         //sife_Nearch       73       >>>>>>>>>>>>>>>>>>>>>>>>>>>>>>                                                                                                    |                                                                                                    |                                                                                                    |                                                                                                    |                                                                                                    |   |
| Record:       1       73       >>>>>>>>>>>>>>>>>>>>>>>>>>>>>>                                                                                                    |                                                                                                    | 107 27A                                                                                                    | No. No. No. No. No. No. No. No. No. No.                                                                                                    |                                                                                                    |   |
| Yisit_Quarterly_Crosstab : Crosstab Query <ul> <li>Image: the addition of the second of the second of t</li></ul>                                                          | 6                                                                                                    | Birthday List                                                                                                    | Directory Wedding Ar                                                                                                    | Anniversaries Group Memberships Family Report Da                                                                                                    |   |
| Family       Total/visits       200303       200401       200402       200403       200503       Image: Constance of the constance of the constance of                                                                                               | E                                                                                                    | Birthday List                                                                                                    | Directory Wedding Ar                                                                                                    | Anniversaries Group Memberships Family Report Da                                                                                                    |   |
| Yisit_Quarterly_Crosstab : Crosstab Query       Image: Comparison of the formation of the formation of                                         | <br>Record:                                                                                                    | Birthday List                                                                                                    | 73 Vedding Ar                                                                                                    | Anniversaries Group Memberships Family Report Da<br>136 Kim berley Baptist Church<br>Visit Report                                                                                                    |   |
| Family       Total/Visits       2003/Q3       2004/Q1       2004/Q2       2005/Q2       2005/Q3           Ischlager +Brandon /+Karin       3       1       2          Date 6. Time:           iley +Raymond /+Elise       0                                                                                                    | Record:                                                                                                    | Sirthday List                                                                                                    | Directory     Wedding Ar       73     ▶                                                                                                    | Anniversaries Group Memberships Family Report Da<br>136 Kim berley Baptist Church<br>Viait Report                                                                                                    |   |
| Family       TotalVisits       2003Q3       2004Q1       004Q2       2005Q3       Image: Control of the second of the second of                                                                                      | Record:                                                                                                    | Birthday List                                                                                                    | Directory     Wedding Ar       73     ▶1       ▶#     of 1:                                                                                                    | Anniversaries Group Memberships Family Report Da<br>136 Kim berley Baptist Church<br>Visit Report<br>Who was visited:                                                                                                    |   |
| Ischlager +Erandon / +Karin       3       1       2         uderson +Mark / +Tania       1       1       0         iley +Daphne       0       0       0         uiley +Raymond / +Elise       0       0       0         rnds +Leonard / +Lavarene       0       0       0         rndt +Raymond / +Mariane       0       0       0         visit_Yearly_Crosstab : Crosstab Query       0       0         Visit_Yearly_Crosstab : Crosstab Query       0       0         Merson +Mark / +Tania       1       1         ailey +Daphne       0       0         underson +Mark / +Tania       1       1         ailey +Daphne       0       0         of s8       0       0         vird: 1       1       0         vird: 1       1       0         vird: 1       1       0         vird: 1       1       0         vird: 1       1       0         vird: 1       1       0         vird: 1       1       0         vird: 1       1       0         vird: 1       1       0         vird: 1       1       0                                                                                                    | Record:                                                                                                    | irthday List<br>I◀ ◀<br>Crosstab : (                                                                                                    | Directory Wedding Ar                                                                                                    | Anniversaries Group Memberships Family Report De<br>136 Kim berley Baptist Church<br>Visit Report<br>Who was visited:<br>By whom:                                                                                                    |   |
| Image: Addression +Mark / Flania       1       1       1       Image: Addression for Visit         Visit _ Yearny of /+Lavarene       0       Image: Addression for Visit       Image: Addression for Visit       Image: Addression for Visit         Visit _ Yearny of /+Mariane       0       Image: Addression for Visit       Image: Addression for Visit       Image: Addression for Visit         Visit _ Yearny _ Crosstab : Crosstab Query       Image: Addression for Visit       Image: Addression for Visit       Image: Addression for Visit         Visit _ Yearny _ Crosstab : Crosstab Query       Image: Addression for Visit       Image: Addression for Visit       Image: Addression for Visit         Mischlager +Brandon / +Karin       3       1       2       Image: Addression for Visit       Image: Addression for Visit         Image: Addression for Visit       2003 2004 2005       Image: Addression for Visit       Image: Addression for Visit       Image: Addression for Visit       Image: Addression for Visit         Image: Addression for Visit       3       1       2       Image: Addression for Visit       Image: Addression for Visit       Image: Addression for Visit         Image: Addression for Visit       3       1       2       Image: Addression for Visit       Image: Addression for Visit       Image: Addression for Visit         Image: Addrevertee       0       Image: Addression for Visi                                                                                                    | Record:<br>isit_Quarterly_<br>Fami                                                                                                    | irthday List<br>I↓ ↓ ↓<br>Crosstab : (                                                                                                    | Directory Wedding Ar<br>73  TotalVisits 2003Q3                                                                                                    | Anniversaries Group Memberships Family Report De<br>136 Kim berley Baptist Church<br>Visit Report<br>Who was visited:<br>By whom:<br>By whom:                                                                                                    |   |
| Miley +Raymond / +Elise     0     rrdt +Raymond / +Lavarene     0     rrdt +Raymond / +Marine     0     Visit_Yearly_Crosstab : Crosstab Query     Visit_Yearly_Crosstab : Crosstab Query     Names +Leonard / +Lavarene     0     ailey +Raymond / +Karin     3   1     Mischlager +Brandon / +Karin     3   1     0     ailey +Raymond / +Lise     0     rdt I I I I I I I I I I I I I I I I I I I                                                                                                    | Record:<br>isit_Quarterly_<br>Fami<br>schlager +Brando                                                                                                    | Birthday List<br>I ◀   ◀  <br>Crosstab : (<br>ily<br>on / +Karin                                                                                                    | Directory Wedding Ar<br>73  W Wedding Ar<br>73  W Wedding Ar<br>73  W Wedding Ar<br>14<br>14<br>14<br>14<br>14<br>14<br>14<br>14<br>14<br>14                                                                                                    | Anniversaries         Group Memberships         Family Report         Da           136         Kim berley Baptist Church         Visit Report           136         Who was visited:                                                                                                    |   |
| Big May Mark / Havarene   0   writh +Raymond / +Mariane   0                                                                                                    | Record:<br>isit_Quarterly_<br>Fami<br>schlager +Brando<br>derson +Mark /+T                                                                                                    | irithday List<br>Crosstab : (<br>ily<br>n /+Karin<br>ania                                                                                                    | Directory         Wedding Ar           73         ▶ ▶ ▶ ▶ of 1:           Crosstab Query         TotalVisits 2003Q3           3         1           1         1                                                                                                    | Anniversaries         Group Memberships         Family Report         Date           136         Kim berley Baptist Church           136         Visit Report           32         2004Q2         2004Q3         2005Q3           1         1         2           1         2         Date & Time:                                                                                                    |   |
| rhyn +Peter /+Stephanie       0       Image: Comments:         rndt +Raymond /+Mariane       0       Image: Comments:         d:       1       Image: Comments:       Image: Comments:         Visit_Yearly_Crosstab : Crosstab Query       Image: Comments:       Image: Comments:         Visit_Yearly_Crosstab : Crosstab Query       Image: Comments:       Image: Comments:         Visit_Yearly_Crosstab : Crosstab Query       Image: Comments:       Image: Comments:         Mischlager +Brandon /+Karin       3       1       2         Inderson +Mark /+Tania       1       1       Image: Comments:         ailey +Daphne       0       Image: Comments:       Image: Comments:         rd:       Image: Comments:       Image: Comments:       Image: Comments:         rd:       Image: Comments:       Image: Comments:       Image: Comments:         Image: Comments:       Image: Comments:       Image: Comments:       Image: Comments:         Image: Comments:       Image: Comments:       Image: Comments:       Image: Comments:         Image: Comments:       Image: Comments:       Image: Comments:       Image: Comments:         Image: Comments:       Image: Comments:       Image: Comments:       Image: Comments:         Image: Comments:       Image: Comments: <td>Record:<br/>isit_Quarterly_<br/>Fami<br/>Schlager +Brando<br/>derson +Mark /+T<br/>ley +Baphne<br/>ley +Baynod /+F</td> <td>Crosstab : (<br/>ily<br/>ania<br/>Flise</td> <td>Directory Wedding Ar<br/>73 ▶ ▶ ▶ ★ of 1:<br/>Crosstab Query<br/>TotalVisits 2003Q3<br/>3<br/>1 1<br/>0</td> <td>Anniversaries         Group Memberships         Family Report         Date           136         Kim berley Baptist Church         Visit Report           136         Who was visited:        </td> <td></td>                                                                                                    | Record:<br>isit_Quarterly_<br>Fami<br>Schlager +Brando<br>derson +Mark /+T<br>ley +Baphne<br>ley +Baynod /+F                                                                                                    | Crosstab : (<br>ily<br>ania<br>Flise                                                                                                    | Directory Wedding Ar<br>73 ▶ ▶ ▶ ★ of 1:<br>Crosstab Query<br>TotalVisits 2003Q3<br>3<br>1 1<br>0                                                                                                    | Anniversaries         Group Memberships         Family Report         Date           136         Kim berley Baptist Church         Visit Report           136         Who was visited:                                                                                                    |   |
| rrut +Raymond / +Mariane       0         d:       1         1       1         Family       TotalVisits         2003       2004         Inderson +Mark / +Tania       1         ailey +Daphne       0         ailey +Raymond / +Elise       0         arnes +Leonard / +Lavarene       0         ord:       1         Image: the first of 58                                                                                                    | Record:<br>isit_Quarterly_<br>Fami<br>Schlager +Brando<br>derson +Mark /+T<br>ley +Daphne<br>ley +Raymond /+£<br>nes +Leonard /+1                                                                                                    | Crosstab : (<br>ily<br>on / +Karin<br>ania<br>Elise<br>Lavarene                                                                                                    | Directory Wedding Ar<br>73 ▶ ▶ ▶ ▶ ★ of 1:<br>Crosstab Query<br>TotalVisits 2003Q3<br>3<br>1 1<br>0<br>0<br>0                                                                                                    | Anniversaries         Group Memberships         Family Report         Dz           136         Kim berley Baptist Church         Visit Report           3         2004Q2         2004Q3         2005Q2         Whowas visited:           3         2004Q2         2004Q3         2005Q2         Parte & Time:           1         2         Date & Time:         Reason for visit:                                                                                                    |   |
| d: 1     Visit_Yearly_Crosstab : Crosstab Query     Family     Total/visits     2003     Alsohlager     Family     Total/visits     2003     Alsohlager     Family     Total/visits     2003     Alsohlager     Family     Total/visits     2003     Alsohlager     Family     Total/visits     2003     Alsohlager     Family     Total/visits     2003     Alsohlager     Family     Total/visits     Pamerecompleting allow Object and youther and youther and yout                                                                                                    | Record:<br>isit_Quarterly_<br>Fami<br>Schlager +Brandd<br>derson +Mark /+T<br>ley +Daphne<br>ley +Raymond /+E<br>res +Leonard /+I<br>tyn +Peter /+Step                                                                                                    | Crosstab : (<br>ilv ) (<br>ilv ) (<br>inv ) / +Karin<br>iania<br>Elise<br>Lavarene<br>obanie                                                                                                    | Directory Wedding Ar<br>73 ▶ ▶ ▶ ▶ ★ of 1:<br>crosstab Query<br>TotalVisits 2003Q3<br>3<br>1 1<br>0<br>0<br>0<br>0<br>0                                                                                                    | Anniversaries         Group Memberships         Family Report         Dz           136         Kim berley Baptist Church         Visit Report           3         2004Q2         2004Q3         2005Q2         Who was visited:                                                                                                    |   |
| Visit_Yearly_Crosstab : Crosstab Query       Image: Crosstab : Crosstab Query         Family       Total/Visits 2003 2004 2005         Inderson +Mark / +Tania       1         Inderson +Mark / +Tania       1         ialley +Daphne       0         ialley +Raymond / +Elise       0         iarnes +Leonard / +Lavarene       0         if i i i i i i i i i i i i i i i i i i                                                                                                    | Record:<br>isit_Quarterly_<br>Fami<br>Schlager + Brandd<br>derson + Mark / +T<br>ley +Daphne<br>ley +Raymond / +E<br>nes +Leonard / +I<br>tyn +Peter / +Step<br>ndt +Raymond / +                                                                                                    | Crosstab : (<br>ily<br>on /+Karin<br>ania<br>Elise<br>Lavarene<br>ohanie<br>-Mariane                                                                                                    | Directory Wedding Ar<br>73 ▶ ▶ ▶ ▶ ★ of 1:<br>crosstab Query<br>TotelVisits 2003Q3<br>3<br>1 1<br>0<br>0<br>0<br>0<br>0<br>0                                                                                                    | Anniversaries         Group Memberships         Family Report         Dz           136         Kim berley Baptist Church         Visit Report           3         2004Q2         2005Q2         2005Q3           1         2         Date & Time:                                                                                                    |   |
| Yisit_Yearly_Crosstab : Crosstab Query       Image: Crosstab : Crosstab Query         Family       Total/Visits       2003       2004       2005         Hischlager +Brandon / +Karin       3       1       2         underson +Mark / +Tania       1       1       1         tailey +Daphne       0       Image: Crosstab / Hailey       1         tailey +Raymond / +Elise       0       Image: Crosstab / Hailey       1         tailey +Raymond / +Lavarene       0       Image: Crosstab / Hailey       Crosstab / Hailey         trid:       Image: Crosstab / Hailey       Family       Crosstab / Hailey       Crosstab / Hailey         trid:       Image: Crosstab / Hailey       Crosstab / Hailey       Crosstab / Hailey       Crosstab / Hailey         trid:       Image: Crosstab / Hailey       Crosstab / Hailey       Crosstab / Hailey       Crosstab / Hailey         trid:       Image: Crosstab / Hailey       Crosstab / Hailey       Crosstab / Hailey       Crosstab / Hailey         trid:       Image: Crosstab / Hailey       Crosstab / Hailey       Crosstab / Hailey       Crosstab / Hailey         trid:       Image: Crosstab / Hailey       Crosstab / Hailey       Crosstab / Hailey       Crosstab / Hailey         trid:       Image: Crosstab / Hailey       Crosstab /                                                                                                    | Record:<br>isit_Quarterly_<br>Fami<br>Schlager + Brandd<br>derson + Mark / +T<br>ley +Daphne<br>ley +Raymond / +E<br>nes +Leonard / +I<br>tyn +Peter / +Step<br>ndt +Raymond / +<br>tyn +Raymond / +<br>tyn + Raymond / +                                                                                                    | Crosstab : (<br>ily<br>ania<br>Elise<br>Lavarene<br>ohanie<br>Mariane<br>1                                                                                                    | Directory Wedding Ar<br>73 ▶ ▶ ▶ ▶ ★ of 1:<br>crosstab Query<br>TotelVisits 2003Q3<br>3<br>1 1<br>0<br>0<br>0<br>0<br>1<br>↓ ₩ of 58                                                                                                    | Anniversaries         Group Memberships         Family Report         Dz           136         Kim berley Baptist Church         Visit Report           8         2004Q2         2005Q2         2005Q3           1         2         Date & Time:                                                                                                    |   |
| Family       Total/Visits       2003       2004       2005         Mischlager       +Birandon / +Karin       3       1       2         Inderson       +Mark / +Tania       1       1         Iailey       +Daphne       0       -         Iailey       +Raymond / +Elise       0       -         Itarnes       +Leonard / +Lavarene       0       -         Ird:       1       +**       of 58                                                                                                    | Record:<br>isit_Quarterly_<br>Fami<br>Schlager + Brando<br>derson + Mark / +T<br>ley +Daphne<br>ley +Raymond / +E<br>rnes +Leonard / +I<br>rnes +Leonard / +I<br>rne                                                                                                    | It I I I I I I I I I I I I I I I I I I                                                                                                    | Directory Wedding Ar<br>73 ▶ ▶ ▶ ▶ ★ of 1:<br>Crosstab Query<br>TotalVisits 2003Q3<br>3<br>1 1 1<br>0<br>0<br>0<br>0<br>1<br>↓ ★ of 58                                                                                                    | Anniversaries         Group Memberships         Family Report         Dz           136         Image: Stress of the stress of the stress of t |   |
| Family         Total/Visits         2003         2004         2005           Ahlschlager         +Brandon / +Karin         3         1         2           Inderson +Mark / +Tania         1         1         1           Ialley +Daphne         0         0         1           Ialley +Raymond / +Elise         0         0         1           Iarnes +Leonard / +Lavarene         0         0         1                                                                                                    | isit_Quarter/y<br>Fami<br>schlager +Erando<br>derson +Mark /+T<br>ley +Daphne<br>ley +Raymond /+E<br>rnes +Leonard /+I<br>/n +Peter /+Step<br>ndt +Raymond /+<br>:                                                                                                    | Crosstab : (                                                                                                    | Directory Wedding Ar<br>73 ▶ ▶ ▶ ▶ ★ of 1:<br>Crosstab Query<br>TotalVisits 2003Q3<br>3<br>1 1<br>0<br>0<br>0<br>1<br>↓<br>0<br>58<br>Crosstab Query                                                                                                    | Anniversaries         Group Memberships         Family Report         Dz           136         Image: Control of the state of the state of th |   |
| Ansenator       3       1       2         Ansenator       1       1         Ansenator       1       1         Ialley + Daphne       0       1         Ialley + Raymond /+Elise       0       1         Iarnes +Leonard /+Lavarene       0       1         Ird:       1       1       1                                                                                                    | isit_Quarterly_<br>Fami<br>schlager +Erando<br>derson +Mark /+T<br>ley +Daphne<br>ley +Raymond /+E<br>rnes +Leonard /+<br>tyn +Peter /+Step<br>rndt +Raymond /+<br>t: I I I                                                                                                    | Crosstab : (<br>Crosstab : (<br>IIV<br>IIV<br>IIV<br>IIV<br>IIV<br>IIV<br>Crosstab :<br>Crosstab :<br>Crosstab :                                                                                                    | Directory Wedding Ar<br>73 ▶ ▶ ▶ ▶ ★ of 1:<br>Crosstab Query<br>TotalVisits 2003Q3<br>3<br>1<br>1<br>0<br>0<br>0<br>1<br>↓<br>K of 58<br>Crosstab Query                                                                                                    | Anniversaries         Group Memberships         Family Report         Dz           136         Image: Control of the state of the state of th |   |
| Anderson + Mark / + Lania 1 1<br>hailey + Daphne 0<br>lailey + Raymond / + Elise 0<br>larnes + Leonard / + Lavarene 0<br>ird: I I I I I I I I I I I I I I I I I I I                                                                                                    | isit_Quarterly_<br>Fami<br>Schlager +Brando<br>derson +Mark /+T<br>ley +Daphne<br>ley +Raymond /+E<br>rnes +Leonard /+I<br>tyn +Peter /+Step<br>rnet +Raymond /+<br>t: I I I                                                                                                    | Crosstab : (<br>Crosstab : (<br>ily<br>n / +Karin<br>ania<br>Elise<br>Lavarene<br>ohania<br>1 ) )                                                                                                    | Directory Wedding Ar<br>73 ▶ ▶ ▶ ▶ ★ of 12<br>Crosstab Query<br>TotalVisits 2003G3<br>3<br>1<br>0<br>0<br>0<br>0<br>1<br>▶ ★ of 58<br>Crosstab Query<br>TotalVisits                                                                                                    | Anniversaries       Group Memberships       Family Report       Date         136       Image: Strain Strain Stra         |   |
| araley + Japrine U Japane U Japane U Ja | Record:<br>isit_Quarterly_<br>Fami<br>schlager +Brando<br>derson +Mark /+T<br>ley +Raymond /+E<br>y +Raymond /+E<br>isit_Raymond /+<br>isit_Yearly_<br>Fashlager +Bra                                                                                                    | Crosstab : (<br>ity crosstab : (<br>ity crosstab : (<br>ity crosstab : (<br>ity crosstab : (<br>ity crosstab : (<br>Crosstab : (<br>Crosstab : (<br>crosstab : (<br>crosstab : | Directory Wedding Ar<br>73 ▶ ▶ ▶ ▶ ★ of 1:<br>Crosstab Query<br>TotalVisits 2003Q3<br>3<br>1<br>1<br>0<br>0<br>0<br>0<br>1<br>▶¥ of 58<br>Crosstab Query<br>TotalVisits 3<br>3<br>3<br>3<br>3<br>4<br>1<br>1<br>1<br>0<br>0<br>0<br>0<br>3<br>3<br>3<br>3<br>3<br>3<br>3<br>3<br>3<br>3<br>3<br>3<br>3                                                                                | Anniversaries       Group Memberships       Family Report       De         136       Image: Character of the state of the state of th         |   |
| Hamey +rtayminin / +cliste U U U U U U U U U U U U U U U U U U U                                                                                                    | isit_Quarterly_<br>Fami<br>schlager +Brando<br>derson +Mark /+T<br>ley +Daphne<br>ley +Raymond /+E<br>rnst +Leonard /+I<br>tyn +Peter /+Step<br>rndt +Raymond /+<br>d: I < //<br>/isit_Yearly_<br>fisit_Yearly_<br>fischlager +Branderson +Mark /                                                                                                    | Crosstab : (<br>ily on /+Karin<br>ania<br>Elise<br>Lavarene<br>ohanie<br>Mariane<br>1<br>Crosstab :<br>Family<br>Indon /+Karin<br>/+Tania                                                                                                    | Directory Wedding Ar<br>73 ▶ ▶ ▶ ▶ ★ of 1:<br>Crosstab Query<br>TotalVisits 2003Q3<br>3<br>1 1<br>0<br>0<br>0<br>0<br>1 ▶ ★ of 58<br>Crosstab Query<br>TotalVisits 3<br>1<br>1<br>0<br>0<br>0<br>1<br>↓ ★ 0<br>1<br>1<br>1<br>1<br>1<br>0<br>0<br>0<br>0<br>1<br>1<br>1<br>1<br>0<br>0<br>0<br>0<br>1<br>1<br>1<br>1<br>0<br>0<br>0<br>0<br>0<br>0<br>0<br>0<br>0<br>0<br>0<br>0<br>0 | Anniversaries       Group Memberships       Family Report       Dz         136       Image: Strategy Strategy Strateg         |   |
| an lies T_EU lier u / T_Evalue lie U v<br>rd: 1 → N → K of 58                                                                                                    | isit_Quarterly_<br>Fami<br>schlager +Brandd<br>derson +Mark /+T<br>ley +Daphne<br>ley +Raymond /+E<br>res +Leonard /+I<br>tyn +Peter /+Step<br>rndt +Raymond /+<br>t: I I I<br>/isit_Yearly_<br>fischlager +Bra<br>nderson +Mark /<br>ailey +Daphne                                                                                                    | Crosstab : (<br>inv<br>inv<br>inv<br>inv<br>inv<br>inv<br>inv<br>inv                                                                                                    | Directory Wedding Ar<br>73 ▶ ▶ ▶ ▶ ★ of 1:<br>Crosstab Query<br>TotalVisits 2003Q3<br>3<br>1 1<br>0<br>0<br>0<br>1 ▶ ★ of 58<br>Crosstab Query<br>TotalVisits 3<br>1 1<br>0<br>0<br>1 ▶ ★ of 58                                                                                                    | Anniversaries       Group Memberships       Family Report       Dz         136       Image: Character of the second second sec         |   |
| and the second second s | Record:<br>record:<br>rec | Crosstab : (<br>ily on /+Karin<br>ania<br>Elise<br>Lavarene<br>ohanie<br>Mariane<br>1 ))<br>Crosstab :<br>family<br>Indon /+Karin<br>/+Tania<br>/+Elise                                                                                                    | Directory Wedding Ar<br>73 ▶ ▶ ▶ ▶ ★ of 1:<br>Crosstab Query<br>TotalVisits 2003Q3<br>3<br>1 1<br>0<br>0<br>0<br>1 ▶ ★ of 58<br>Crosstab Query<br>TotalVisits<br>3<br>1<br>0<br>0<br>0<br>1<br>0<br>0<br>0<br>1<br>0<br>0<br>0<br>0<br>0<br>0<br>0<br>0<br>0<br>0<br>0<br>0<br>0                                                                                                    | Anniversaries       Group Memberships       Family Report       Dz         136       Image: Strategy Strategy Strateg         |   |
|                                                                                                    | Record:<br>record:<br>rec | Crosstab : (<br>ily son /+Karin<br>ania<br>Elise<br>Mariane<br>1 ) )<br>Crosstab :<br>family<br>Indon /+Karin<br>/+Tania<br>/+Elise                                                                                                    | Directory Wedding Ar<br>73 ▶ ▶ ▶ ▶ ★ of 1:<br>Crosstab Query<br>TotalVisits 2003Q3<br>3<br>1 1<br>0<br>0<br>0<br>1 ▶★ of 58<br>Crosstab Query<br>TotalVisits<br>3<br>1<br>1<br>0<br>0<br>0<br>1<br>0<br>0<br>0<br>1<br>0<br>0<br>0<br>0<br>1<br>0<br>0<br>0<br>0<br>0<br>0<br>0<br>0<br>0<br>0<br>0<br>0<br>0                                                                         | Anniversaries       Group Memberships       Family Report       Dz         136       Image: Character of the second second sec         |   |

Figure 4: The Visits tab

# 6 THE ATTENDANCE TAB

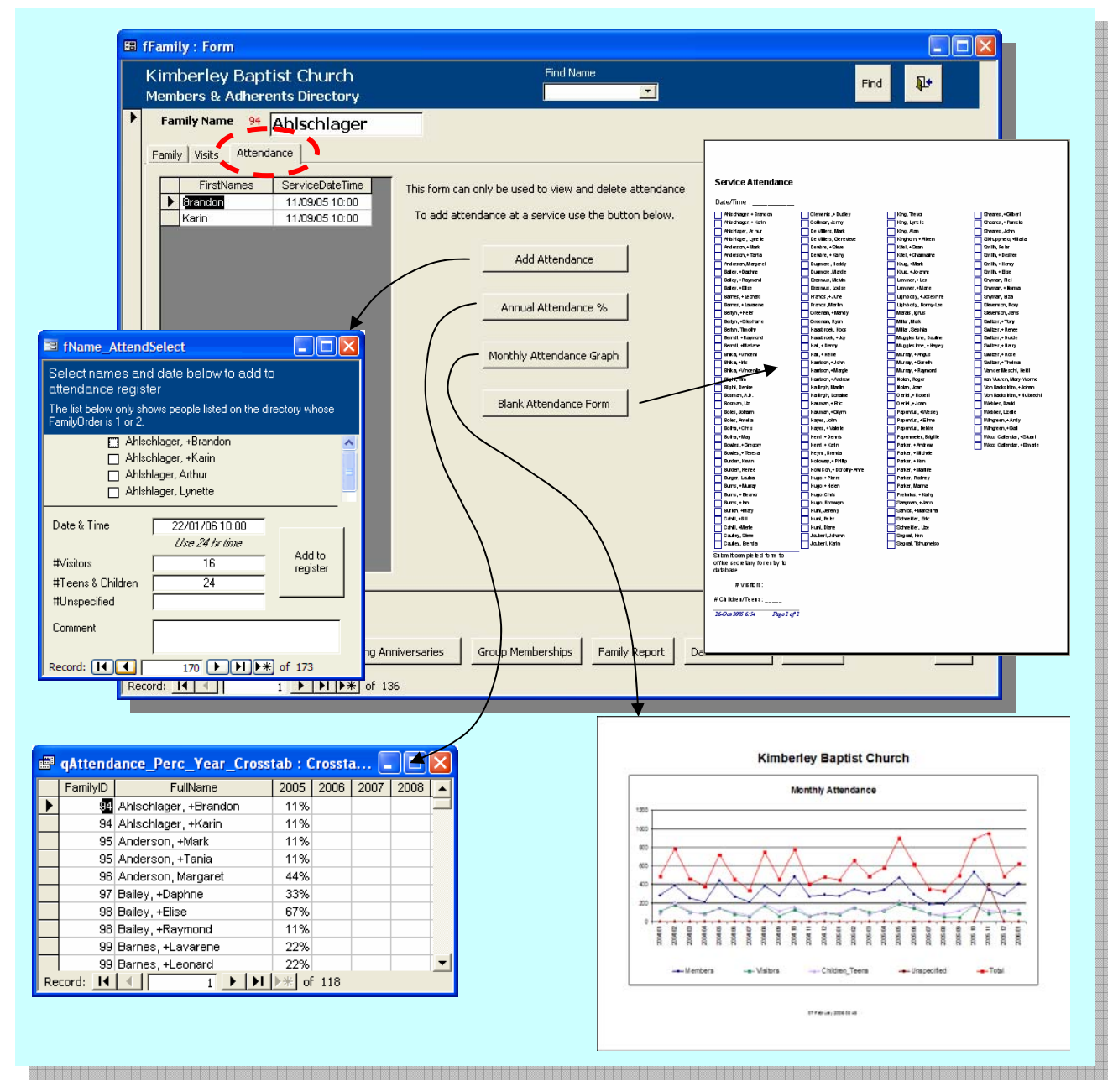

Figure 5: The Attendance tab

When clicking on the Attendance tab an attendance list is shown for members of the family. Note that you cannot add new records in here, that you must do by clicking on the "Add Attendance" button as described below. You can, however, delete an attendance record here. To do this select the entire row you wish to delete by clicking in the grey block to the left of the name and press the Delete key on your keyboard.

#### Kimberley Baptist Church Database – User Manual

Blank Attendance Form

Add Attendance

Print out an attendance form to be filled in by a deacon who will note attendees at the service. Only persons whose family order is 1 or 2 and whose family is marked for entry to the directory will appear on this list.

Once the form has been filled in by the deacon it is handed to the office secretary for entry to the database.

Tick off the names of those on the form, enter the number of visitors, teens & children, the date and time of the service in 24 hr format i.e. 16/10/05 10:00, add any comments if so desired and then click "Add to Register". If you forget to add someone and come back later to do it then first use the navigation buttons to find the date and time of the service previously entered, tick off the extra persons name and click "Add to Register" again.

Annual Attendance %

Produces a report of percent attendance per year. There are two services a day, if you attend only one service a day that would be 50% attendance.

Monthly Attendance Graph

The monthly attendance graph shows the total attendees for the whole month for both services.

## 7 REPORTS

### 7.1 DIRECTORY

#### Directory

Only families for whom the "Directory & birthday list" box (on the Family tab) is ticked will appear in the printed Directory. An excerpt from the directory is shown below. The names at the top are arranged in order of "Family Order" and a "+" indicates that they are a member

| Krug - +Mark +Jo-anne | Jennifer Timothy |
|-----------------------|------------------|
|-----------------------|------------------|

| 40 Milner St |  |
|--------------|--|
| Belgravia    |  |
| Kimberley    |  |
| 8301         |  |

053 831 5362 (h) 083 739 7399 (Jo) 083 457 5078 (Mark)

krug@intekom.co.za

28-Jan-95

### 7.2 BIRTHDAY LIST

Birthday List

Only families for whom the "Directory & birthday list" box (on the Family tab) is ticked will appear in the printed Birthday list. An excerpt from the Birthday list is shown below. A "+" indicates that they are a member.

#### January

- 05 Bronwyn Hugo
- 07 +Bill Cahill
- 16 +Hettie Hall
- 23 +Ethne Papenfus
- 23 +Gilbert Sheares
- 26 +Eleanor Burns
- 26 Piet Snyman

### 7.3 WEDDING ANNIVERSARY LIST

#### Wedding Anniversaries

An excerpt from the Wedding Anniversary list is shown below. Note that a year of "1900" merely says that no year was given.

#### January

| 06 | Lemmer +Les/+Marie         | 1951 |
|----|----------------------------|------|
| 15 | Sheares +Gilbert / +Pamela | 1900 |
| 19 | Burns +Murray/+Eleanor     | 1974 |
| 28 | Henri +Dennis/+Karin       | 1989 |
| 28 | Krug +Mark/+Jo-anne        | 1995 |

### 7.4 **GROUP MEMBERSHIPS**

#### Group Memberships

One of the main drivers for creating this database was the number of requests to the office secretary for lists of names for this group or another – this led to the same lists being typed up time and again for different reasons.

To print a group list click on the "Group Memberships" button and the dialog box shown below will pop up.

| 🗉 fGroupSelection : Form                                                                                            |
|----------------------------------------------------------------------------------------------------|
| Group Selection                                                                                                    |
| Pick the Group, GroupType or GroupCategory you wish to<br>print then click its button that will appear on the right |
| 1.Category                                                                                                    |
| 2.Type                                                                                                    |
| 3.Group                                                                                                    |
| [Find Groups within Groups]                                                                                         |

You must start at the top and pick the Category, then Type, then Group that you want. If you pick a Category of "Active Groups" then only types belonging to "Active Groups" will appear in the "Type" drop down. As you select items a button will appear on the right to

open the report. Note that if you wanted to print a list of all Active Groups then you simply pick "Active Groups" from the Category and nothing else as illustrated below.

The "Find Groups within Groups" button can be used to, for instance, find all active Youth who also occur in "40 Days: Expressions of Interest".

| 👪 fGroupS                                                                                                    | election : Form           |             |  |  |  |  |  |  |
|----------------------------------------------------------------------------------------------------|---------------------------|-------------|--|--|--|--|--|--|
| Group                                                                                                    | Selection                 |             |  |  |  |  |  |  |
| Pick the Group, GroupType or GroupCategory you wish to<br>print then click its button that will appear on the right |                           |             |  |  |  |  |  |  |
| 1.Category                                                                                                    | Active Group              | Open Report |  |  |  |  |  |  |
| 2.Type                                                                                                    | · ·                       |             |  |  |  |  |  |  |
| 3.Group                                                                                                    |                           |             |  |  |  |  |  |  |
|                                                                                                    | Find Groups within Groups |             |  |  |  |  |  |  |

### 7.5 FAMILY REPORT

#### Family Report

The Family Report is intended as a resource for Pastors and Deacons or visitation teams who may, for instance, first wish to brush up on a family history before visiting them. It provides a printed report with the following items:-

- Contact details
- Family members birthdays, membership & activity status
- Significant events in the family
- Group memberships of all family members
- Visitation history and the days since the last visit.
- Attendance statistics

#### 7.6 NAME LIST

#### Name List

The name list provides a tabular or spreadsheet type format with details for <u>all</u> persons on the database.

Other than the usual defined groups entered to the database the user may need to prepare an *ad hoc* list of people not in any particular group. This list can be exported to Excel and the unwanted names and fields deleted.

### 7.7 OTHER REPORTS

#### Other Reports

Clicking this button brings up a further form as illustrated below.

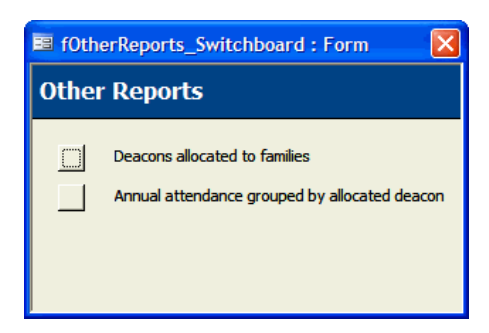

Figure 6: The Other Reports form

The "Annual attendance grouped by allocated deacon" report produces a list of names and their attendance figures grouped by the deacon allocated to look after that family as illustrated below.

| ttendance : Grouped by Allocated Deacon |      |      |      |      |      |      |      |      |      |           |
|-----------------------------------------|------|------|------|------|------|------|------|------|------|-----------|
| FullName                                | 2004 | 2005 | 2006 | 2007 | 2008 | 2009 | 2010 | 2011 | 2012 | 2013 2014 |
| ndy Wingreen                            |      |      |      |      |      |      |      |      |      |           |
| Anderson, +Mark                         | 17%  | 26%  | 25%  |      |      |      |      |      |      |           |
| Anderson, +Tania                        | 24%  | 32%  | 38%  |      |      |      |      |      |      |           |
| Bhika, +Iris                            | 33%  | 51%  | 63%  |      |      |      |      |      |      |           |
| Bhika, +Vincent                         | 34%  | 48%  | 75%  |      |      |      |      |      |      |           |
| Bhika, +Vincentia                       | 34%  | 49%  | 75%  |      |      |      |      |      |      |           |
| Blight, Denise                          | 63%  | 46%  | 50%  |      |      |      |      |      |      |           |
| Blight, Tim                             |      | 2%   |      |      |      |      |      |      |      |           |
| Burger, Louisa                          | 45%  | 60%  | 63%  |      |      |      |      |      |      |           |
| Coltman, Jenny                          |      | 1%   |      |      |      |      |      |      |      |           |
| E rasmus, Louise                        |      | 5%   | 13%  |      |      |      |      |      |      |           |
| Farthing, Angela                        |      | 1%   |      |      |      |      |      |      |      |           |

Figure 7: Example of report "Attendance Grouped by Allocated Deacon"

### 7.8 VISIT REPORTS

See Section 5 above.

### 7.9 ATTENDANCE REPORTS

See Section 6 above.

### 8 DATA VALIDATION

Clicking this button brings up the form below.

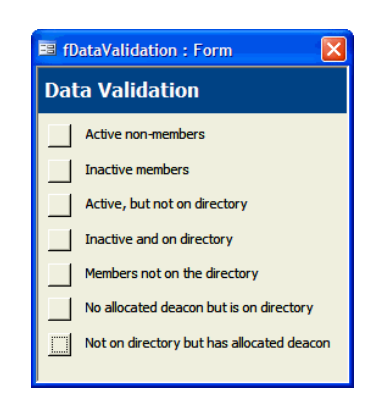

Use these lists to weed out errors in data entry. For example if you click on the "Active, but not on directory" button you may see Joe Bloggs listed there, but they really should be on the directory – you can then make the correction.